レイバーン社 日本代理店 ピアノリソースセンター

この度アップル社によりご自身の管理強化のため、ユーザーネームとパスワード入力をしてサインイン(アプリ がつながれているアカウントに入る)を実行する事となりました。(今後時おり実行となる可能性もあります。) 以下の手順でサインインをしてください。

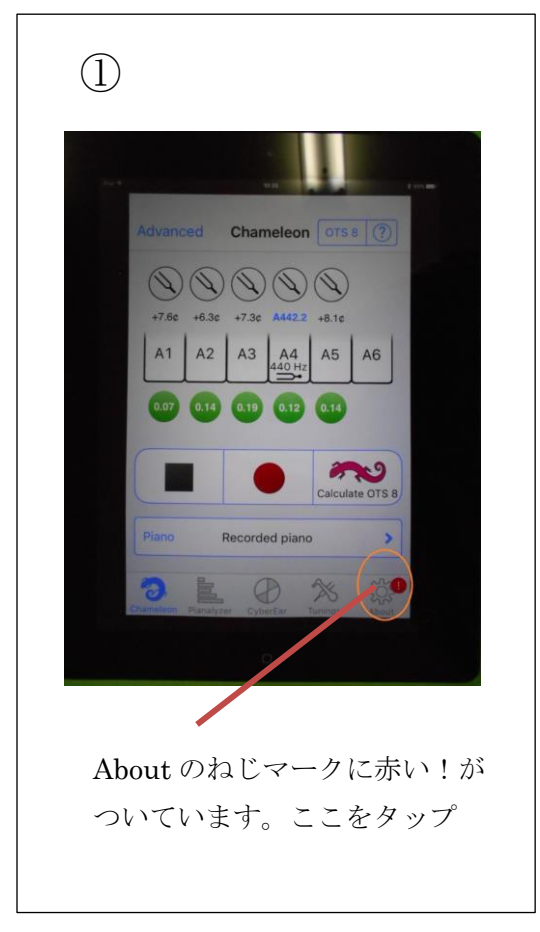

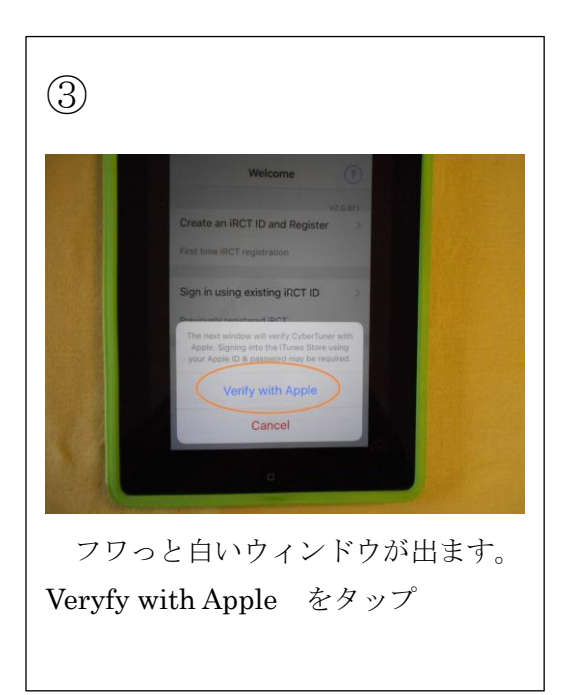

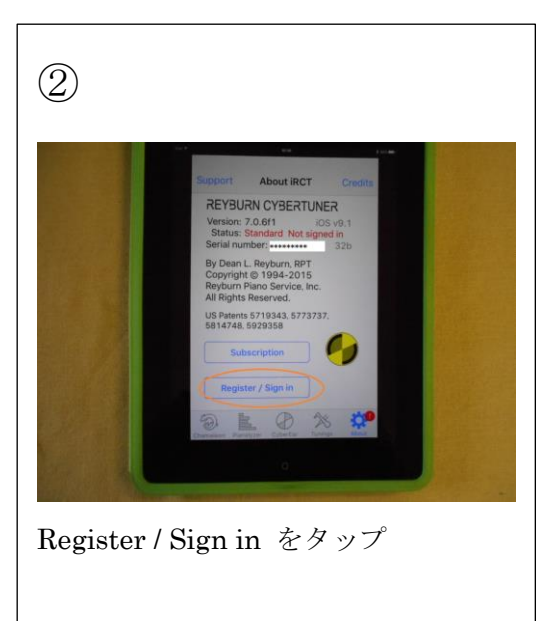

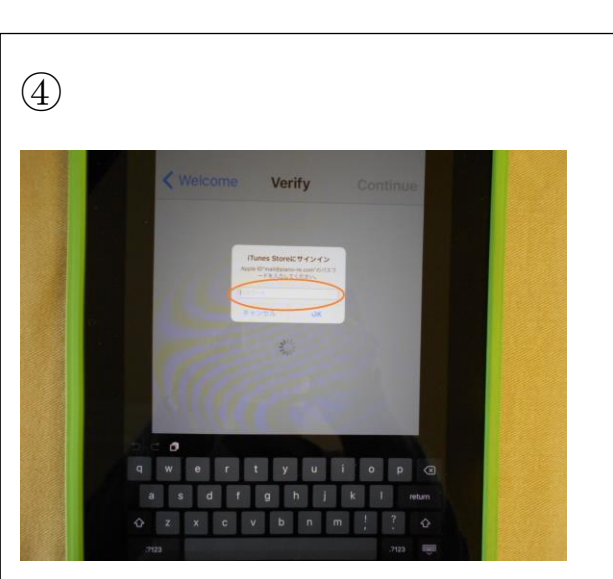

iTunes Store にサインイン の画面になりま す。アップルに登録したパスワードを入力しま す。大文字が一つ以上入っているかもしれませ ん。

★アップルのサインインをすでに(無意識のうちに?)済ませている場合は③④⑤が現れないかもしれません。

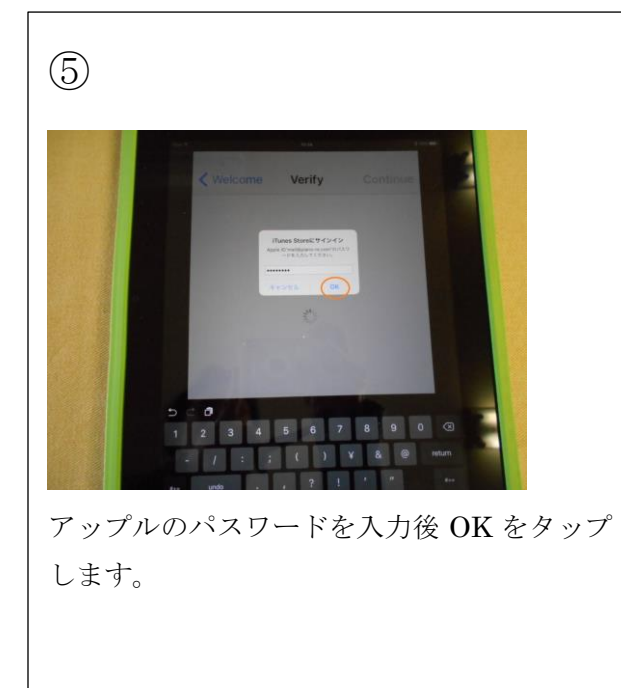

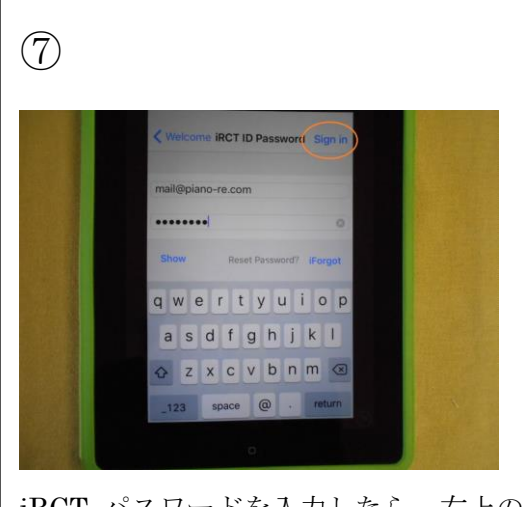

iRCT パスワードを入力したら、右上の Sign in をタップします。

ご不明の点がありましたら代理店までお尋ねください。

(有)ピアノリソースセンター

<u>mail@piano-re.com</u> TEL: 042-720-3752 9:30 AM ~ 18:30 PM

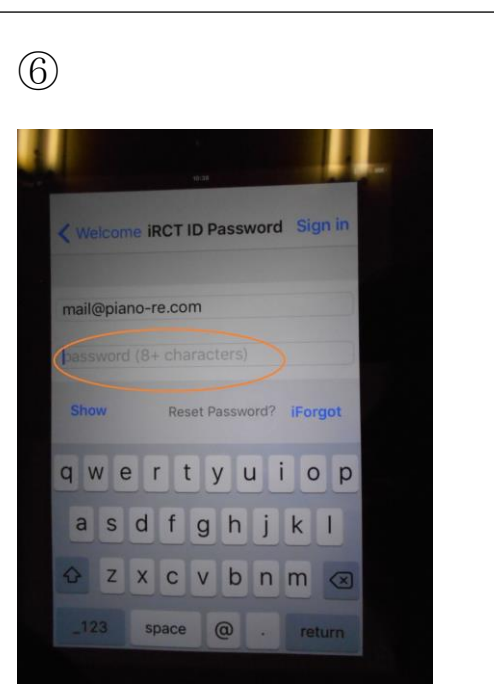

次に iRCT パスワード入力の画面になります。iRCT 用のパスワードを入力します。

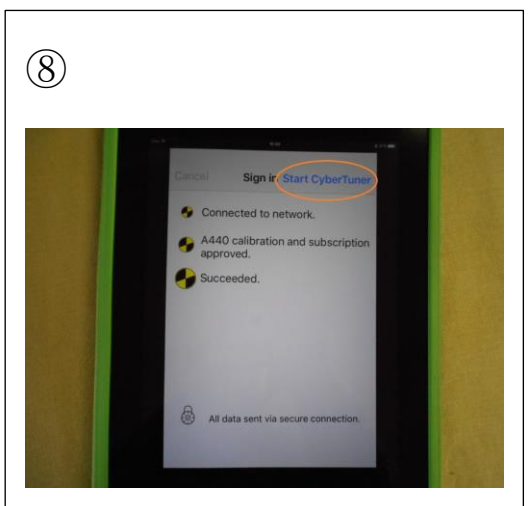

iRCT アイコンが 3 つポンポンポンと 出現します。Succeeded (成功) です。 パスワードが正しくないと iRCT アイ コンは 2 個しか出ず、failed (失敗) という文字も見えます。 右上の Start CyberTuner タップで通 常に復帰します。